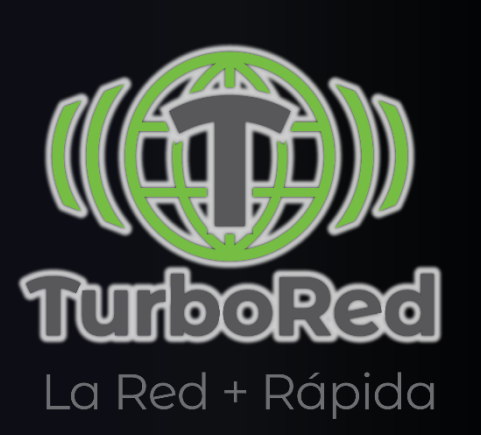

## MANUAL DE EQUIPOS **MBB NOKIA**

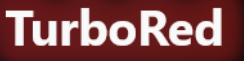

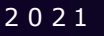

2021

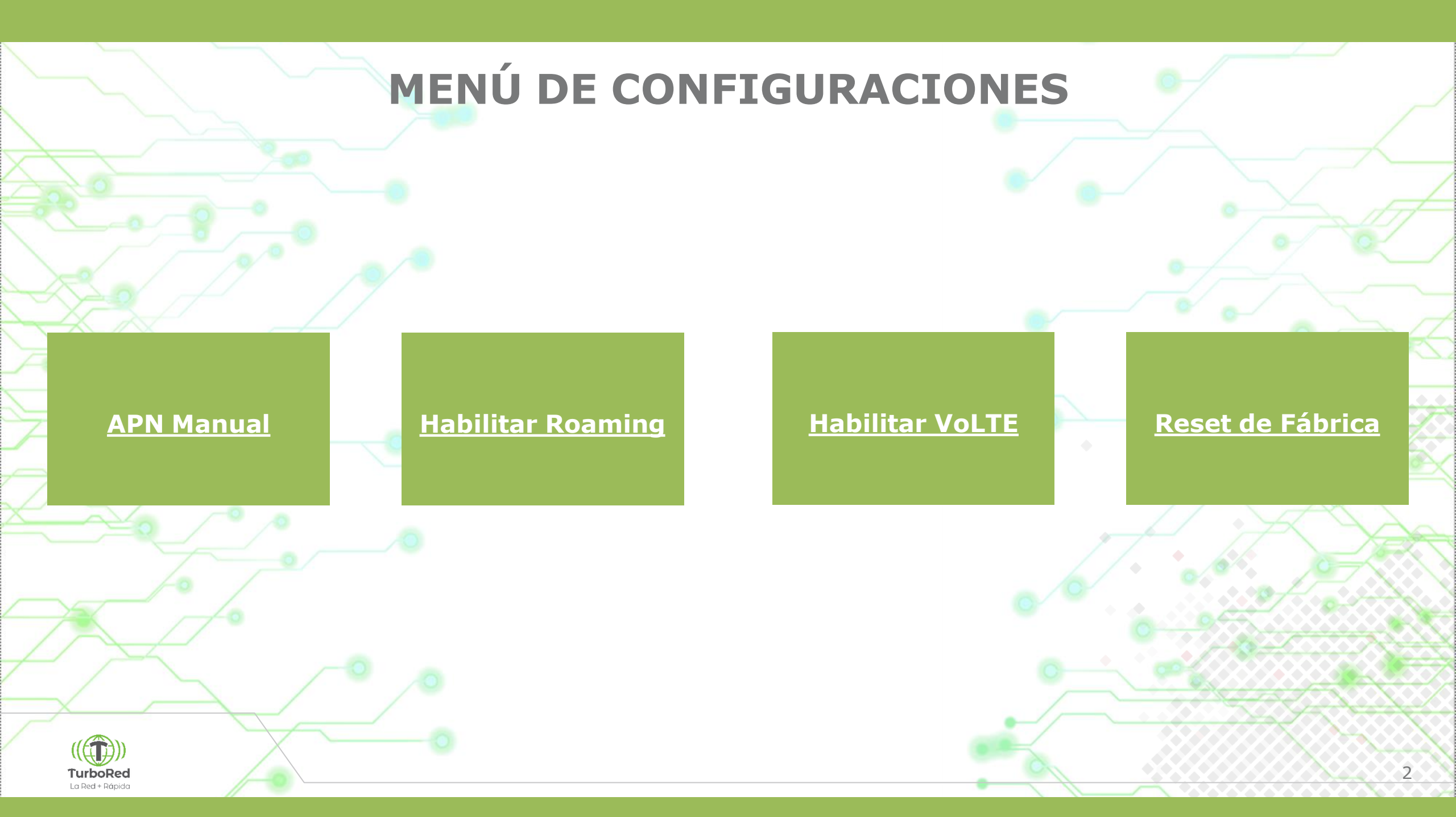

## **APN MANUAL**

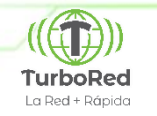

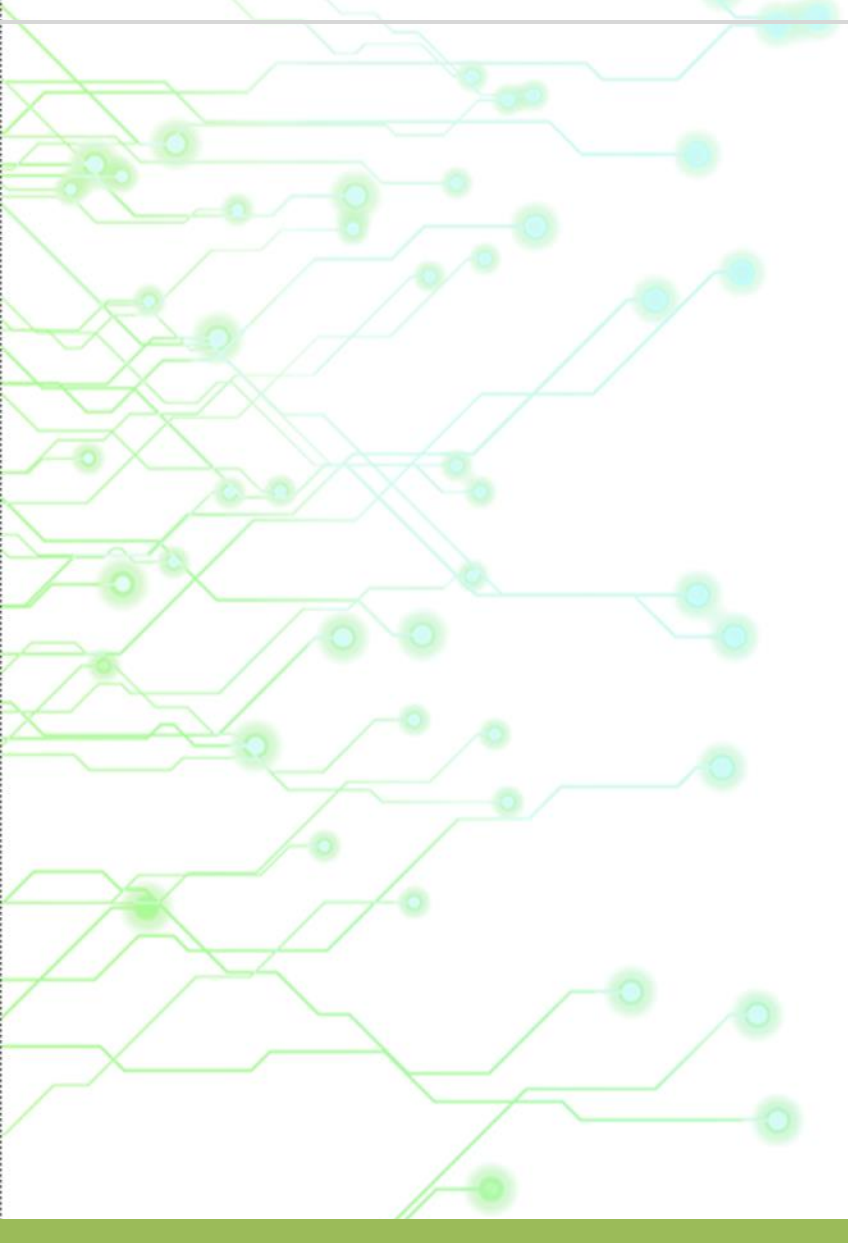

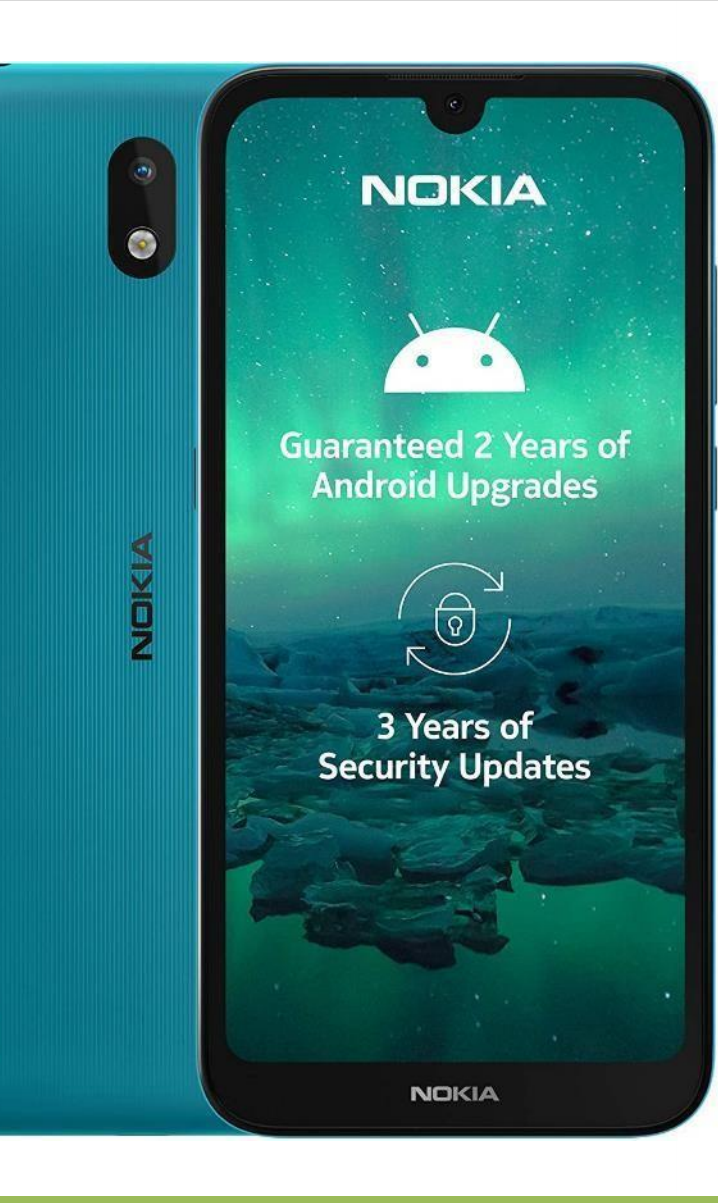

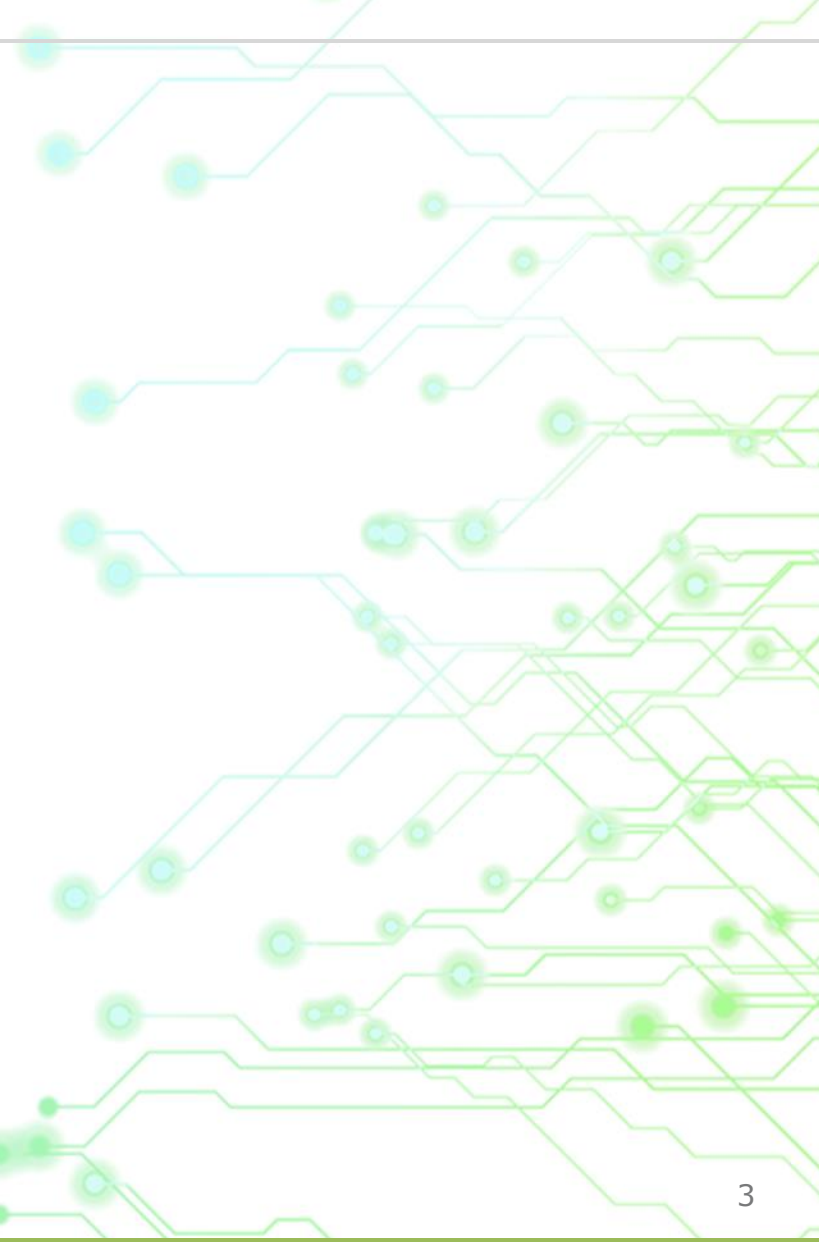

## **APN MANUAL**

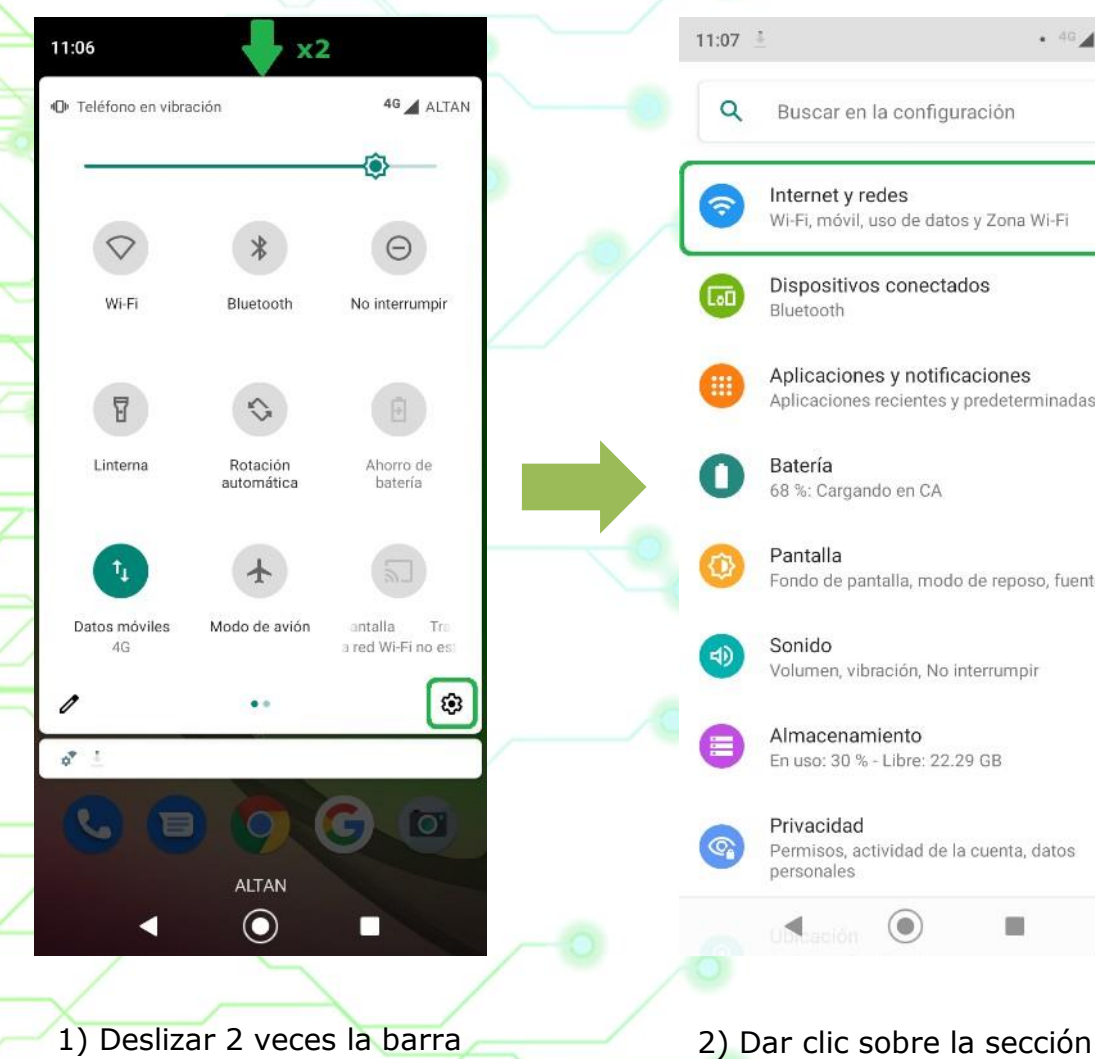

de notificaciones (o hasta abajo) e ingresar en "Configuración".

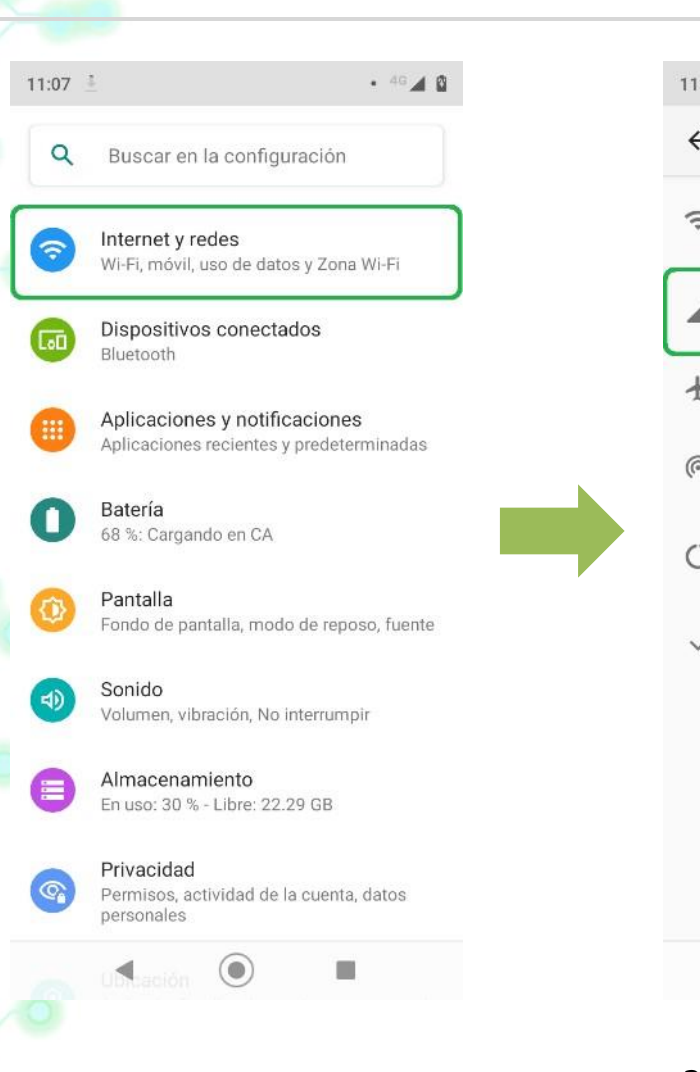

"Internet y redes".

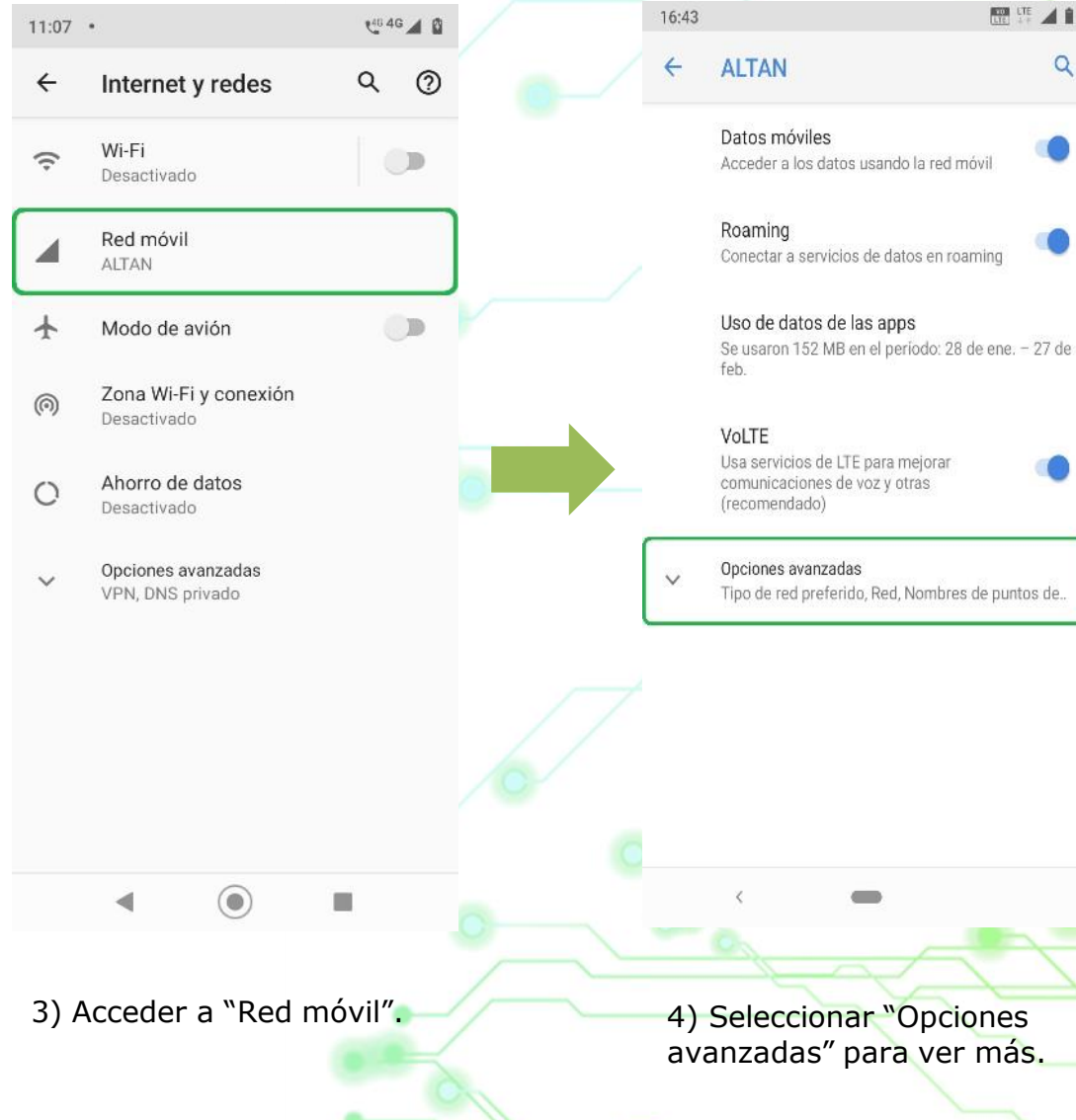

·(()))

TurboRed La Red + Rápida

Q

## **APN MANUAL**

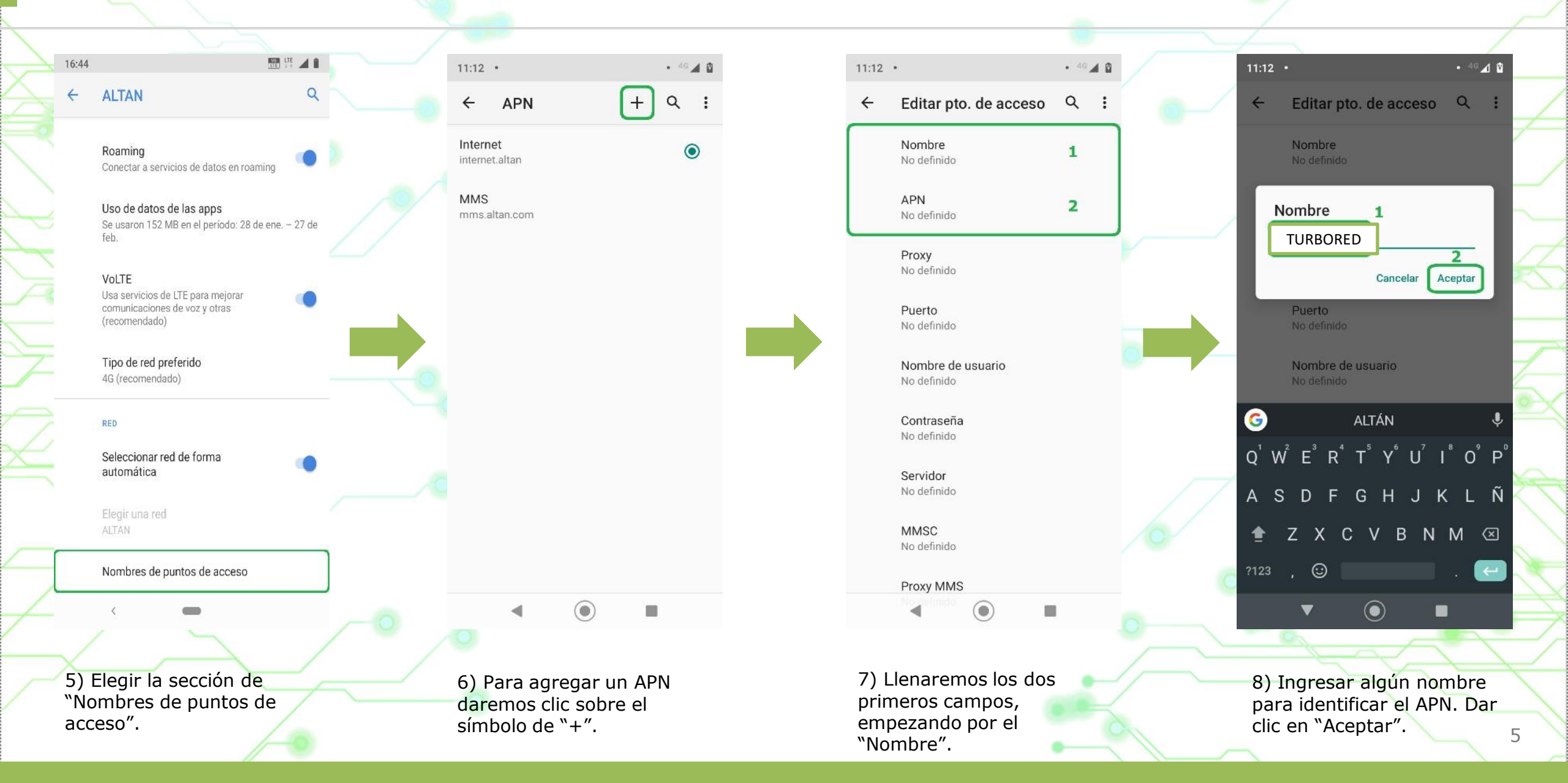

11:12 •

## **APN MANUAL**

TurboRed La Red + Rápida

Editar pto. de acceso 4 Nombre APN 1 internet.turbored.com Cancelar Aceptar Puerto Nombre de usuario G 3 - 22 GIF GT  $q^1 w^2 e^3 r^4 t^5 y^6 u^7 i^8 o^9 p^9$ ghjklñ a s d <u>☆ z x c v b n m ∞</u> ?123 , 😳 V 

• 4G 🖌 🕅

←

9) A continuación, en el siguiente campo, escribir el APN correspondiente. Dar clic en "Aceptar".

• 46 🖌 🕅 11:12 . Editar pto. de acceso 9 : Nombre ALTÁN APN internet.altan Proxy No definido Puerto No definido Nombre de usuario No definido Contraseña No definido Servidor No definido MMSC No definido Proxy MMS • 

10) Después, presionar los tres puntos en la parte superior derecha.

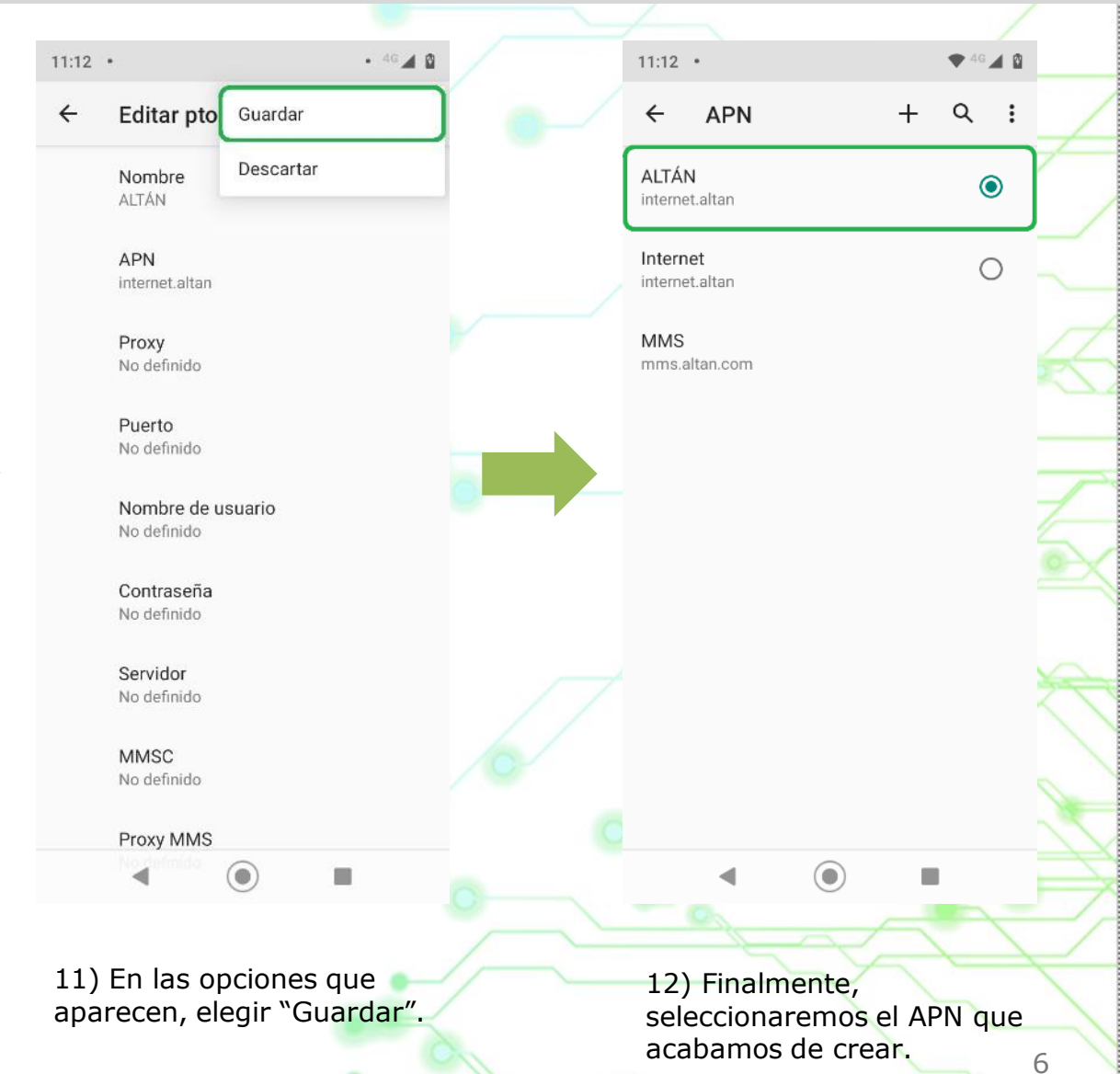

## HABILITAR ROAMING

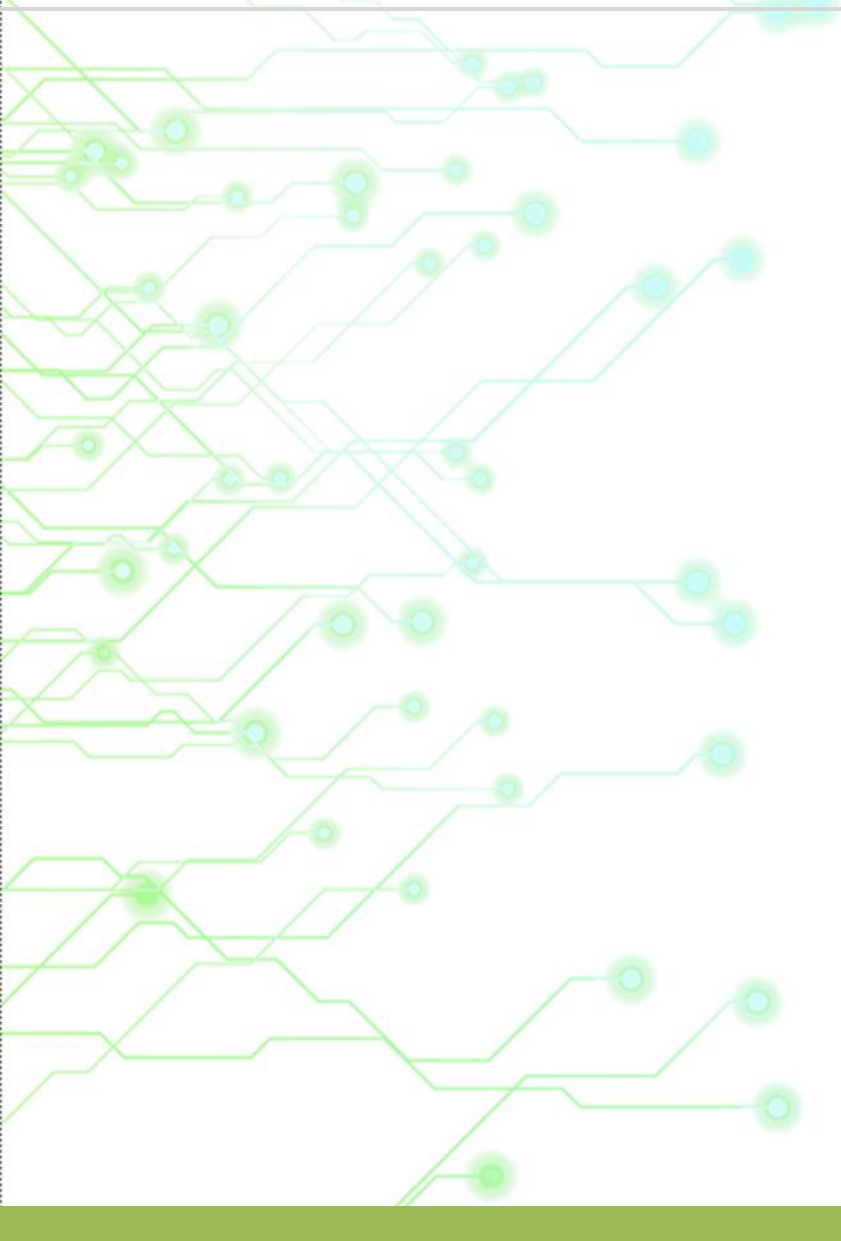

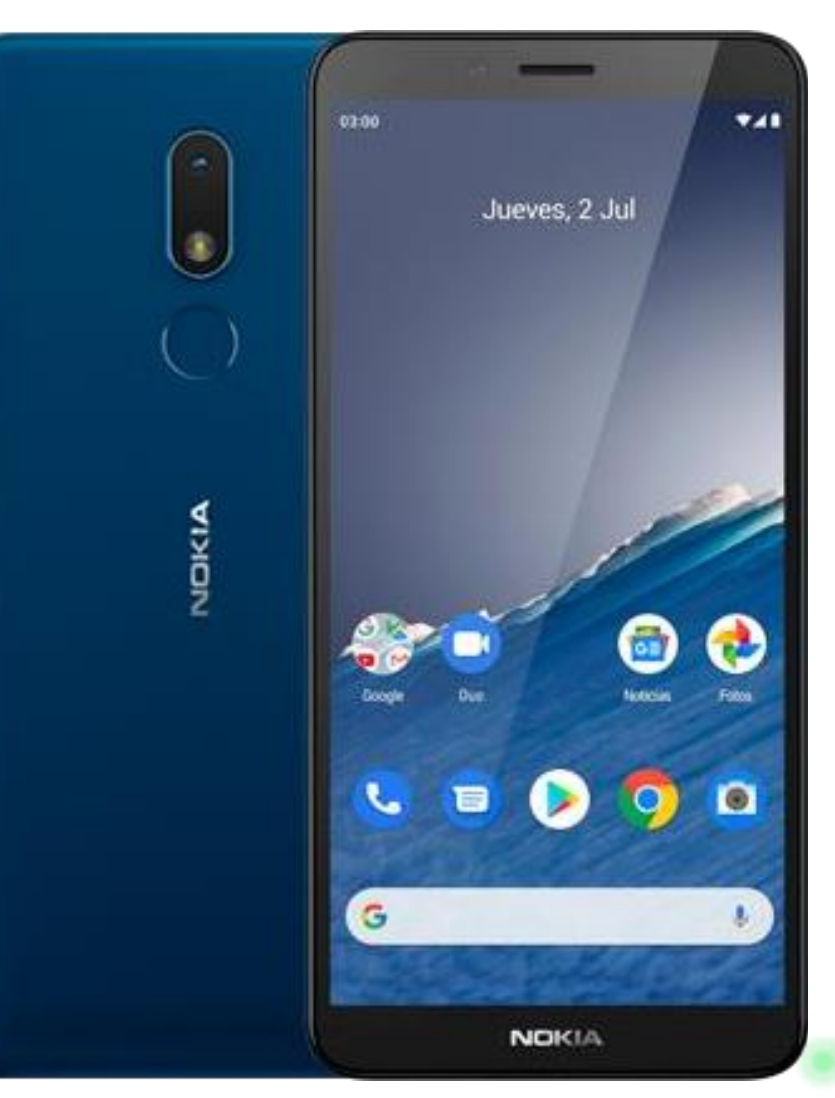

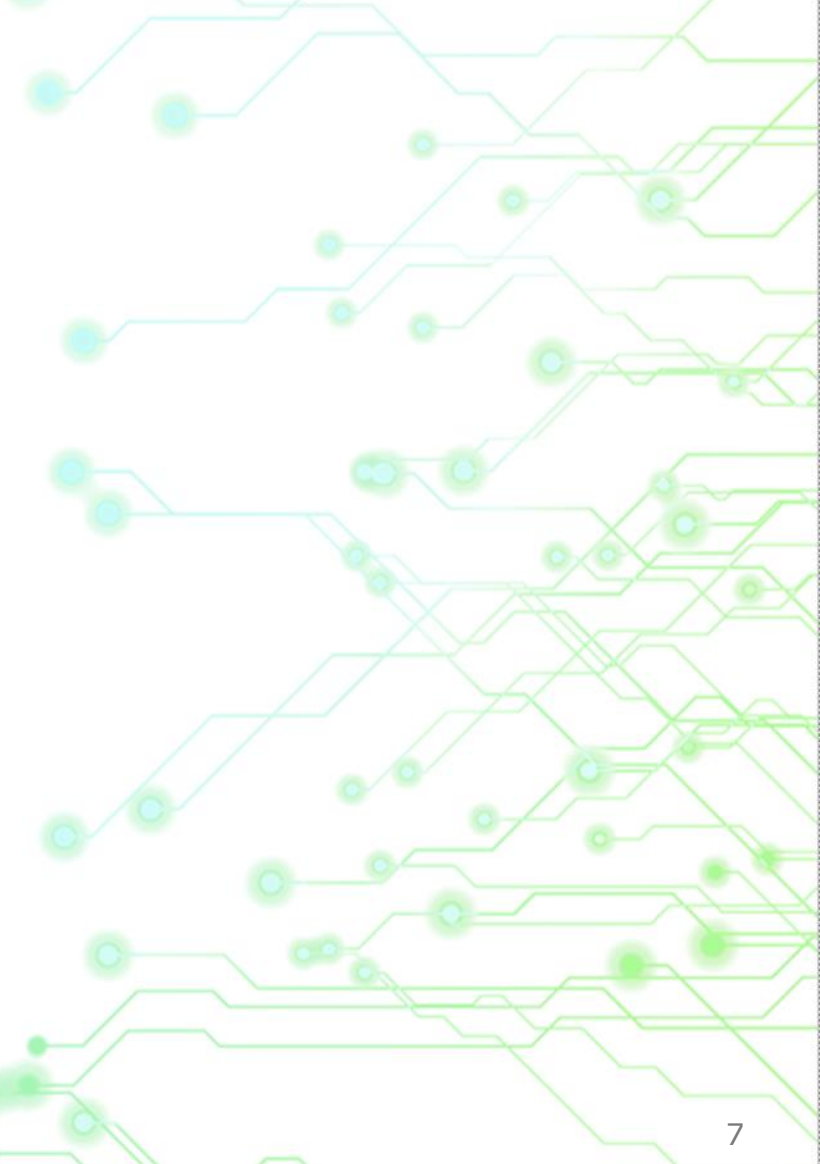

## HABILITAR ROAMING

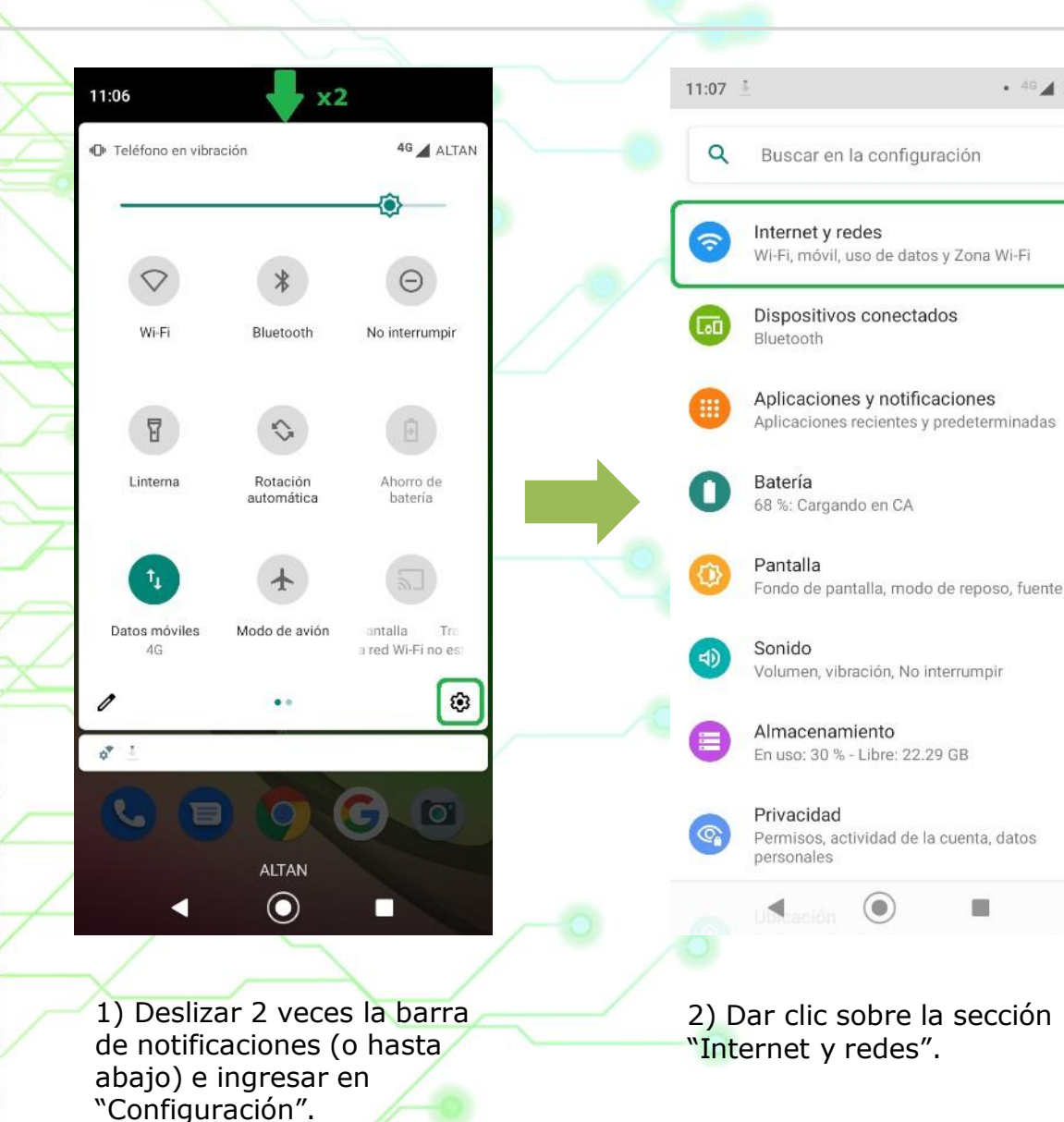

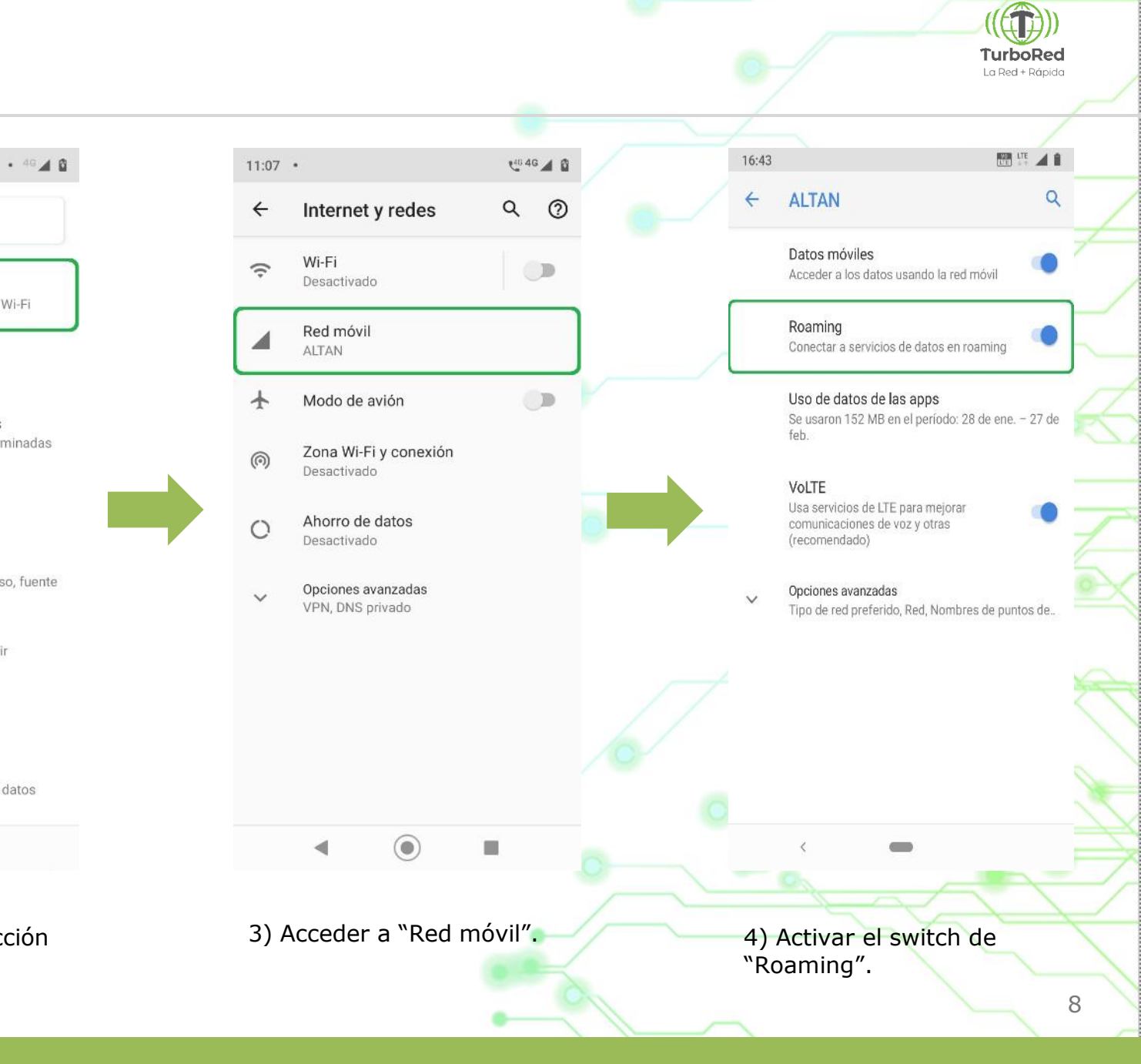

### MBB NOKIA HABILITAR VOLTE

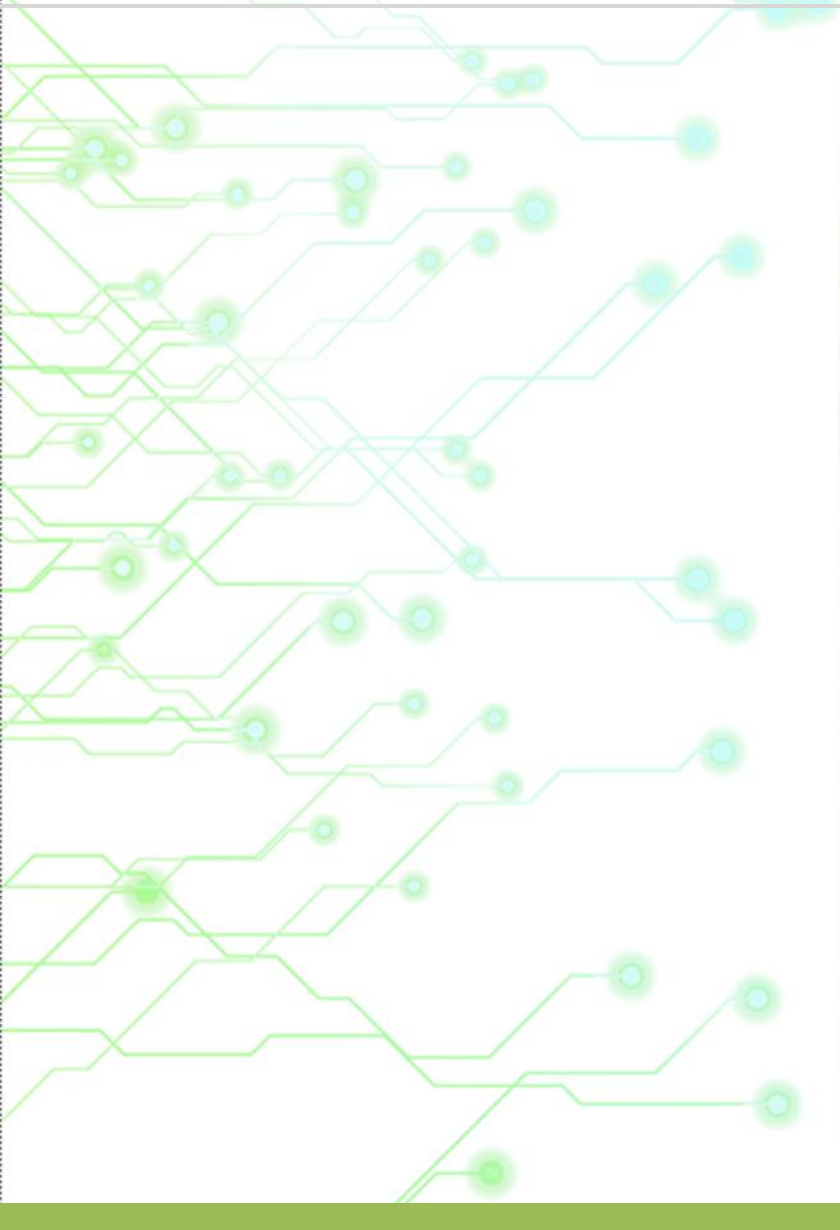

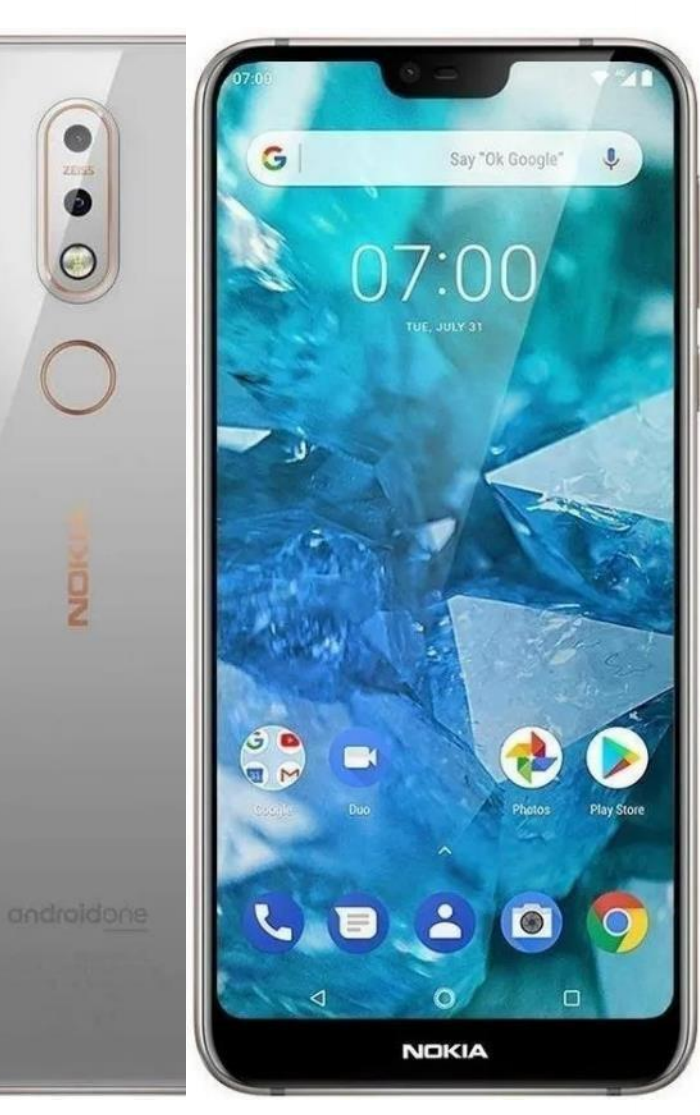

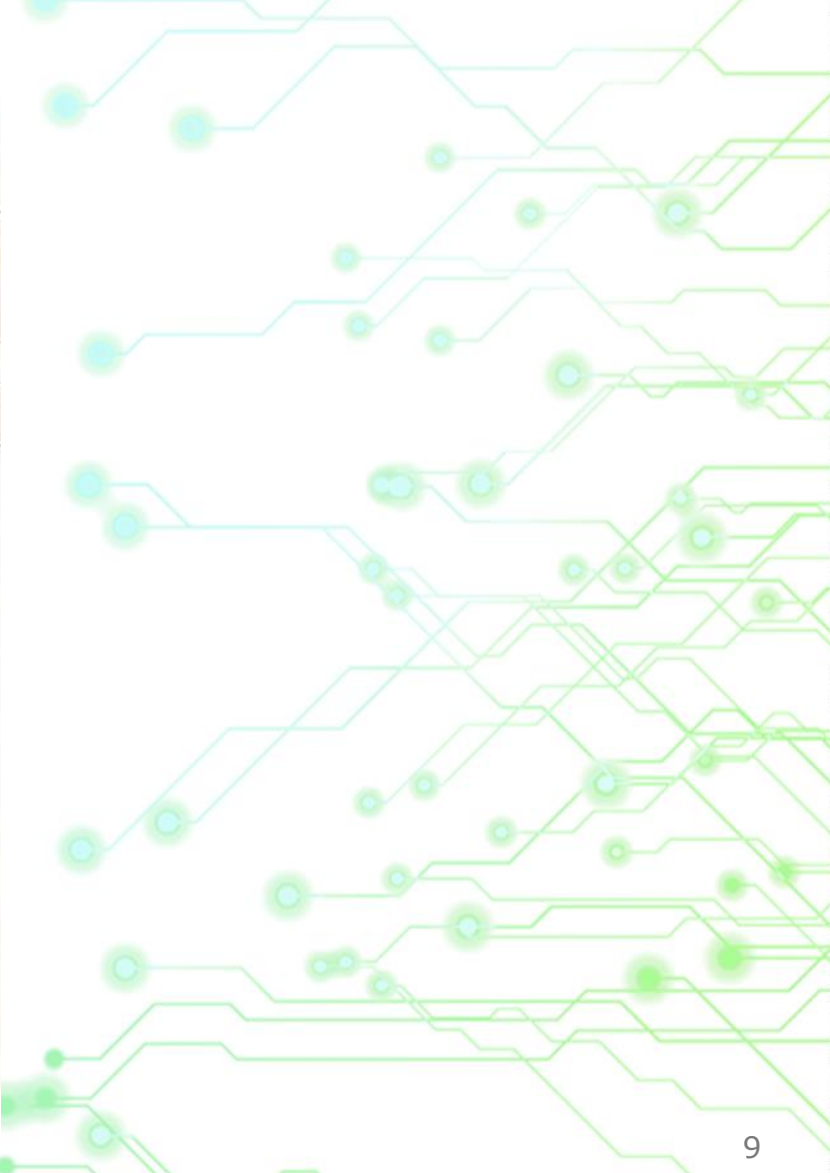

## **HABILITAR VOLTE**

abajo) e ingresar en

"Configuración".

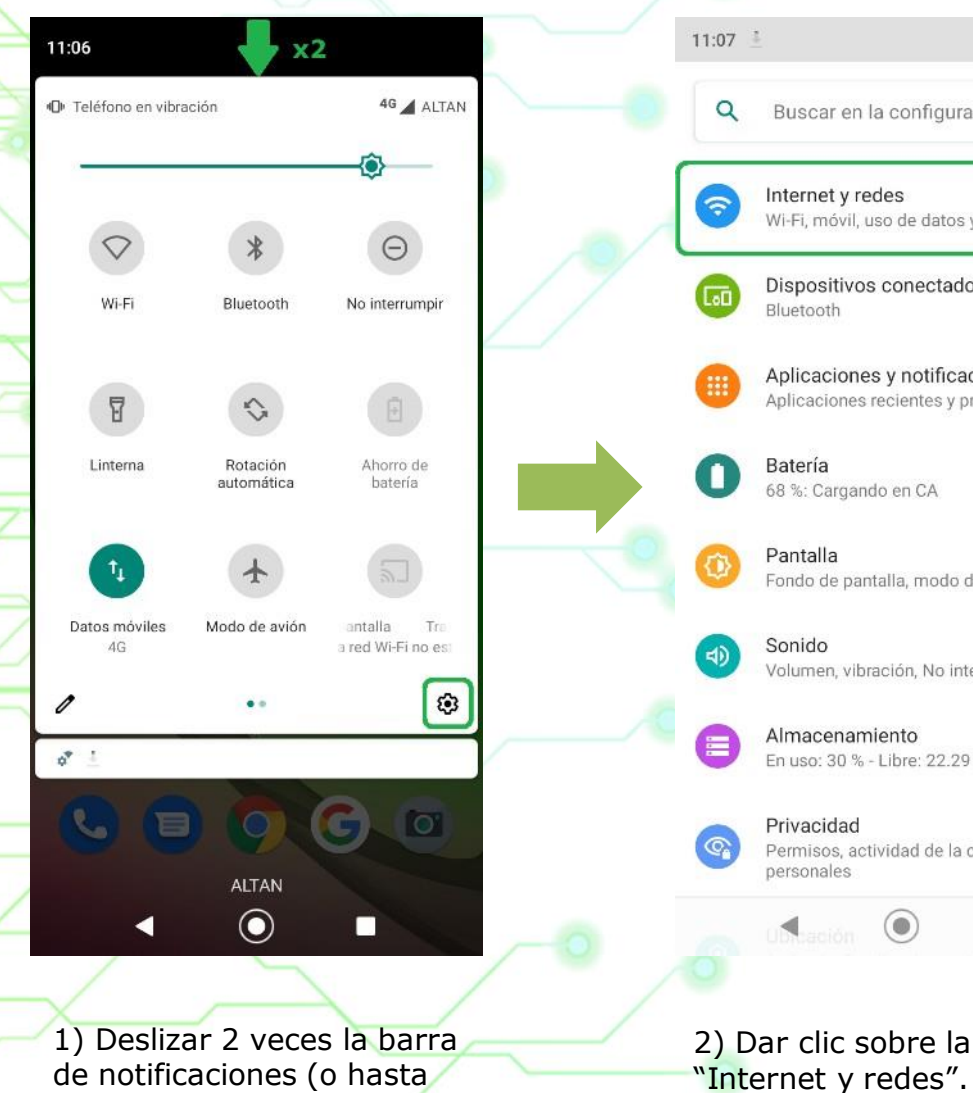

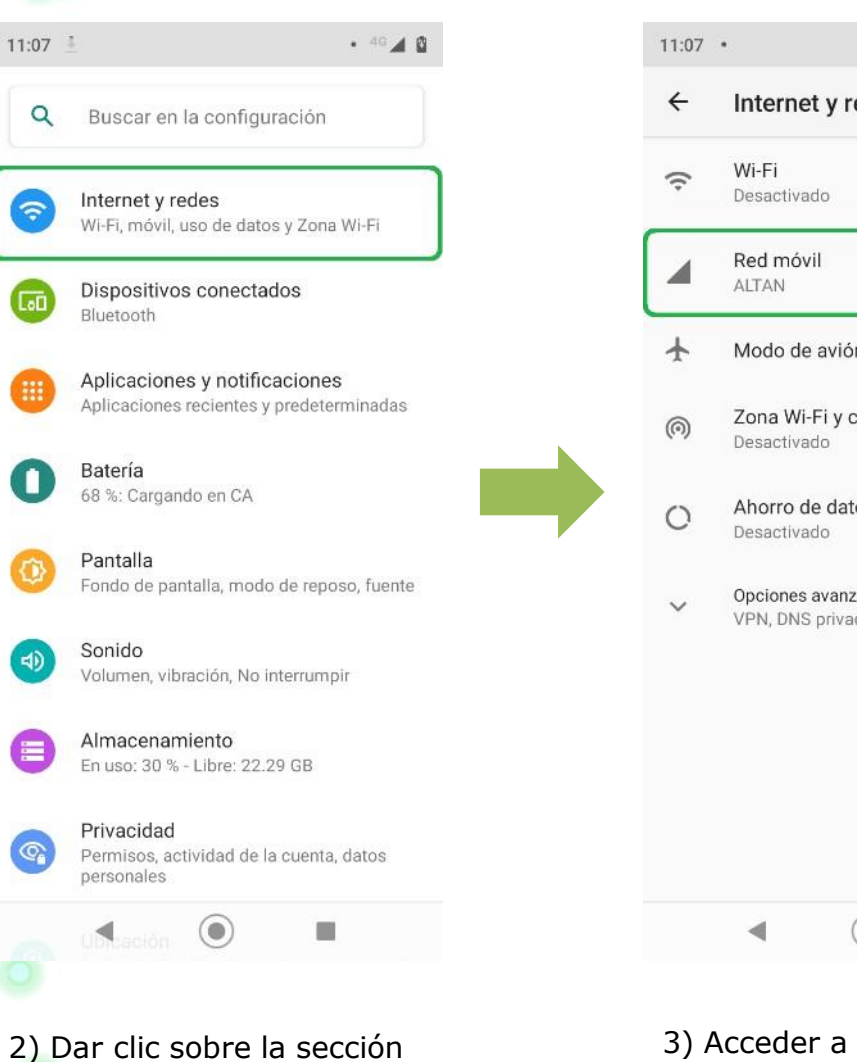

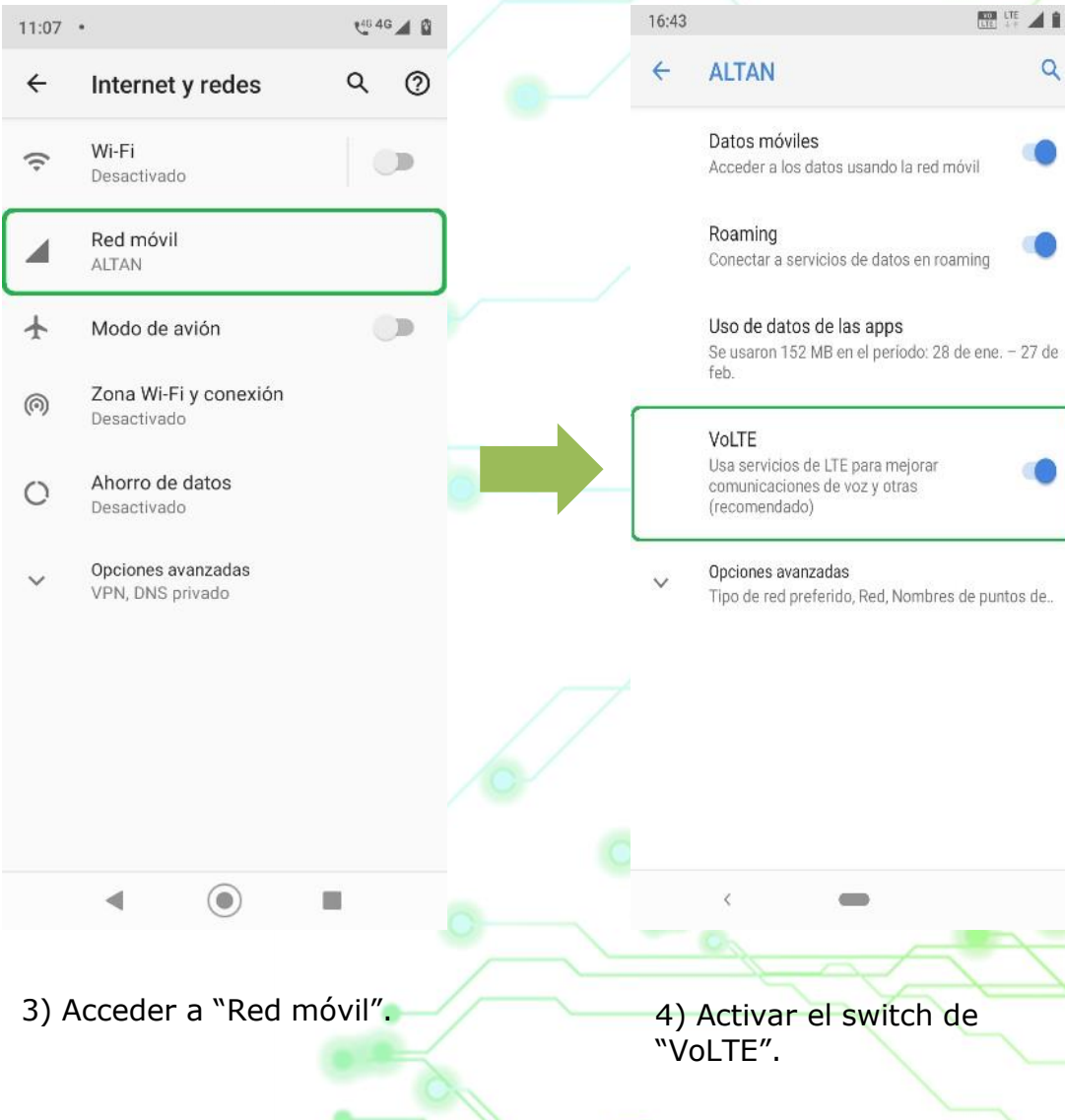

((()))

TurboRed La Red + Rápida

Q

## **RESET DE FÁBRICA**

(())) TurboRed La Red + Rápida

#### **NOTAS:**

٠

- El procedimiento es irreversible.
- Se recomienda hacer una copia de seguridad de los datos.
- Esta acción eliminará cualquier configuración o personalización previamente establecida.

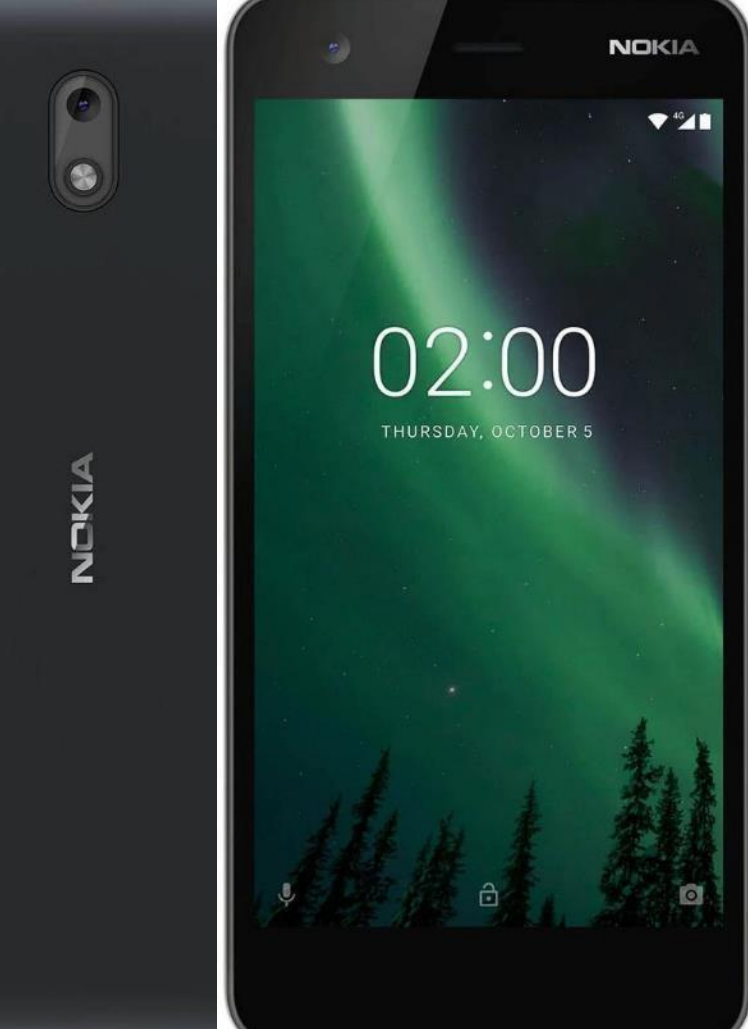

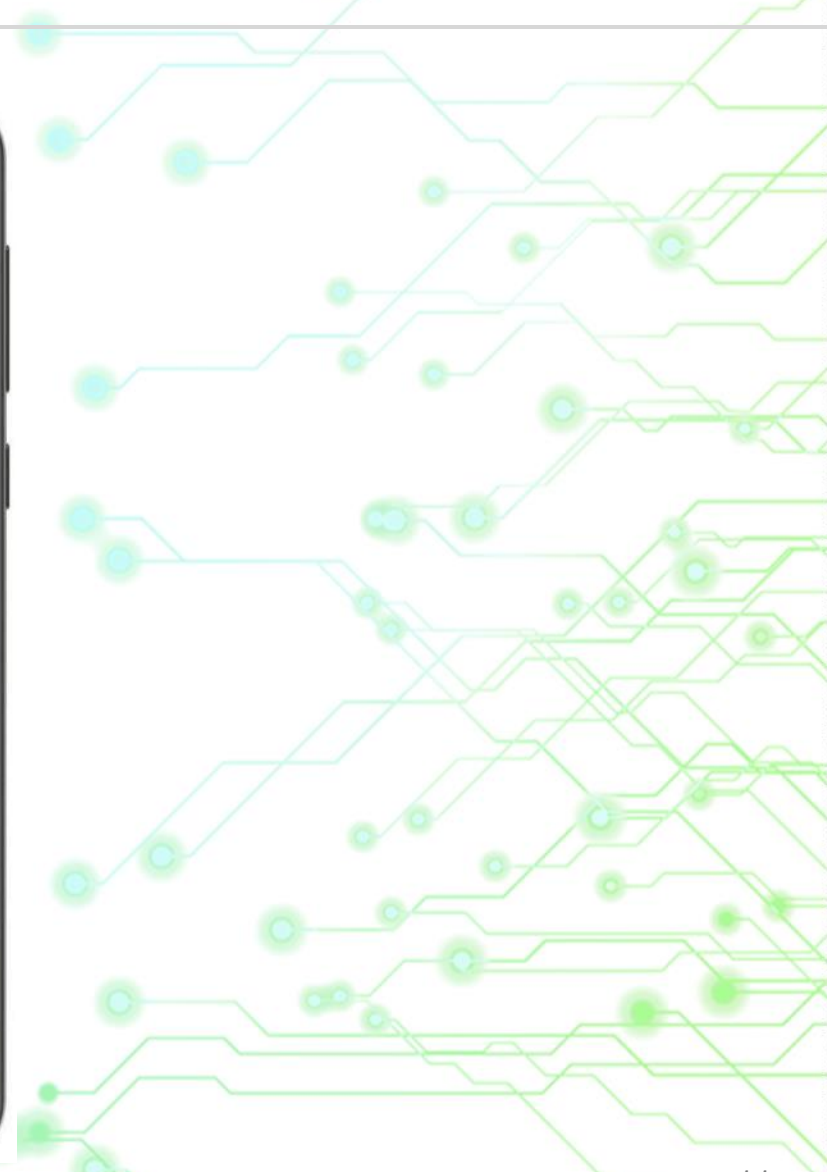

## **RESET DE FÁBRICA**

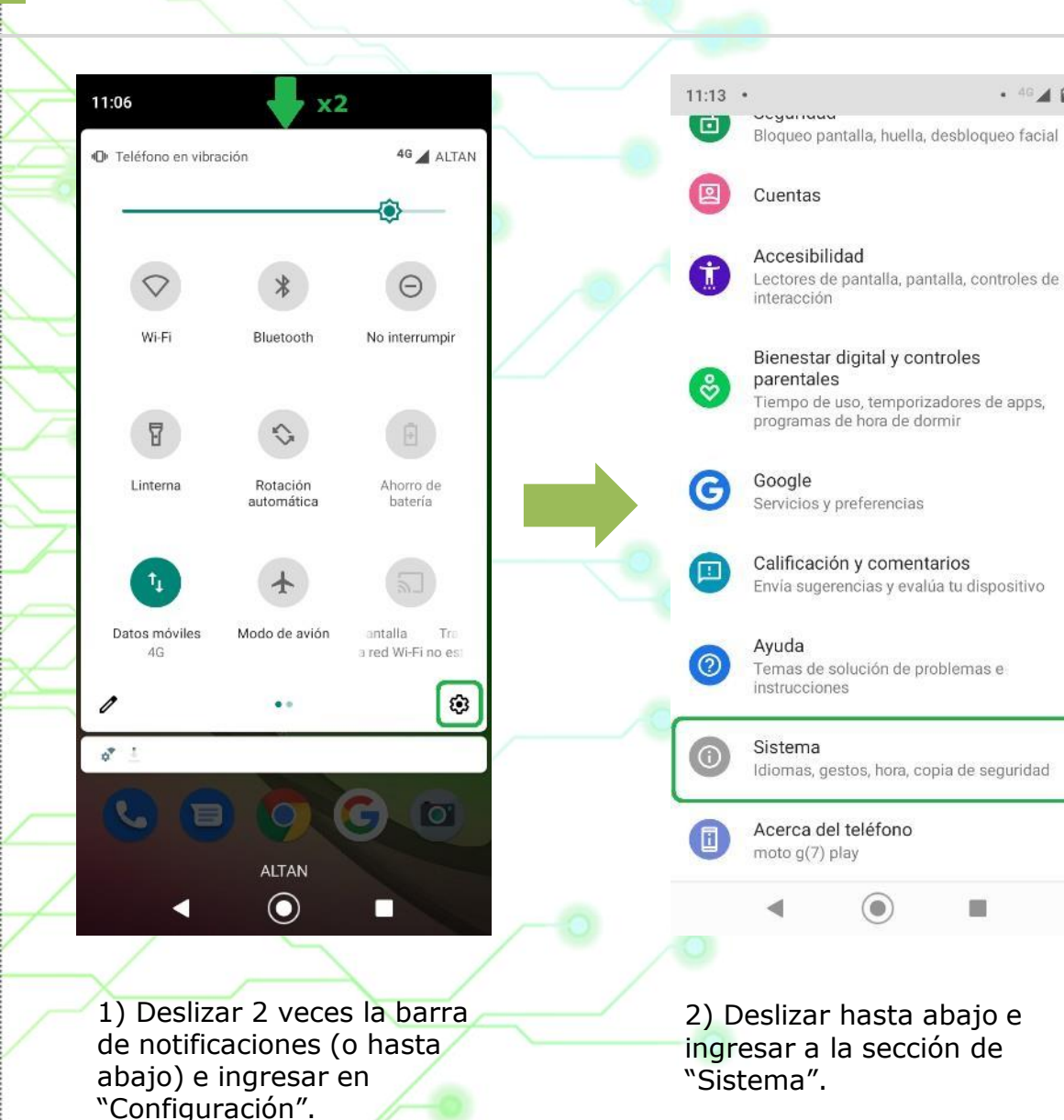

. 40 🖌 🕅

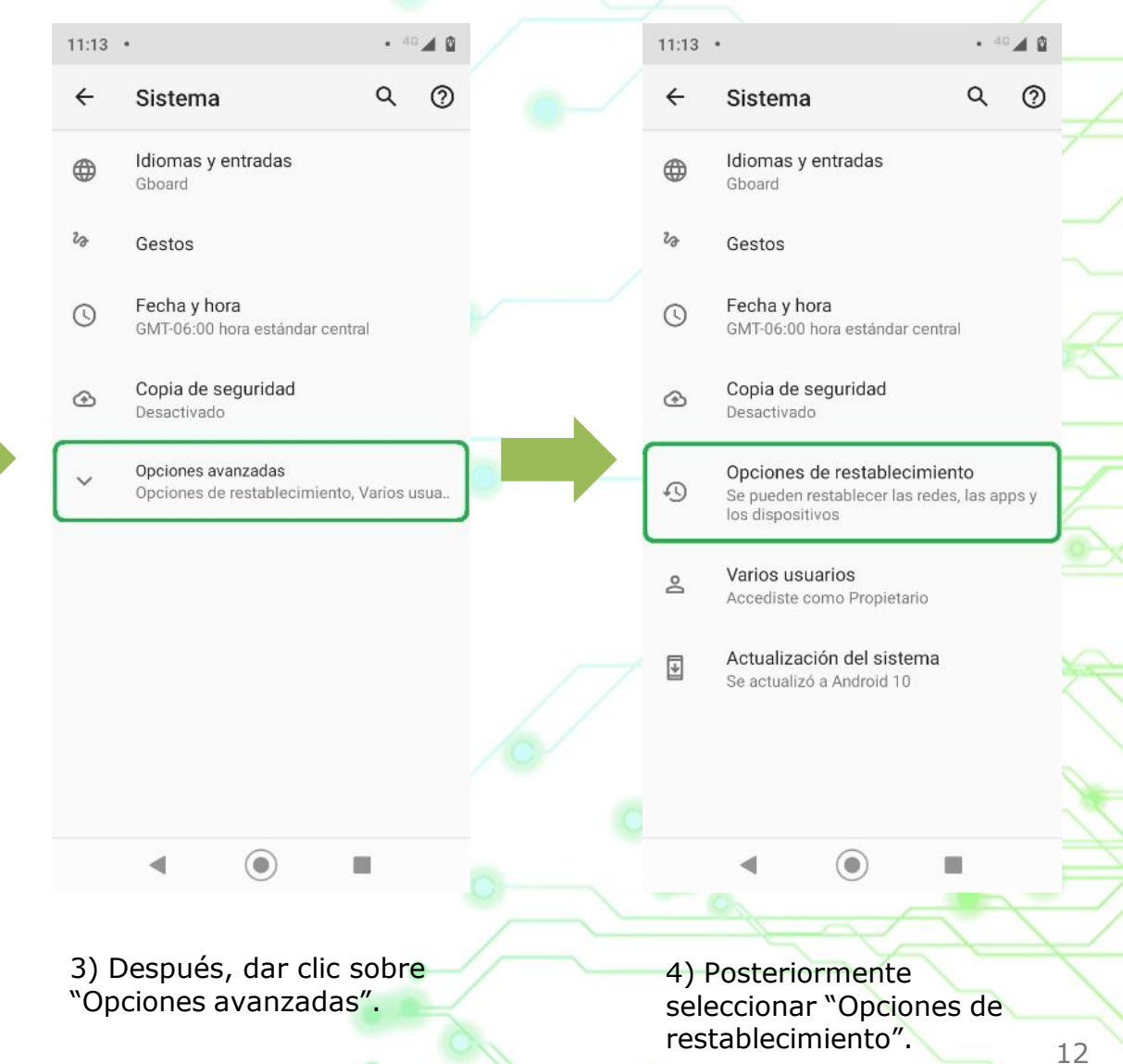

( ( ) v

TurboRed La Red + Rápida

## **RESET DE FÁBRICA**

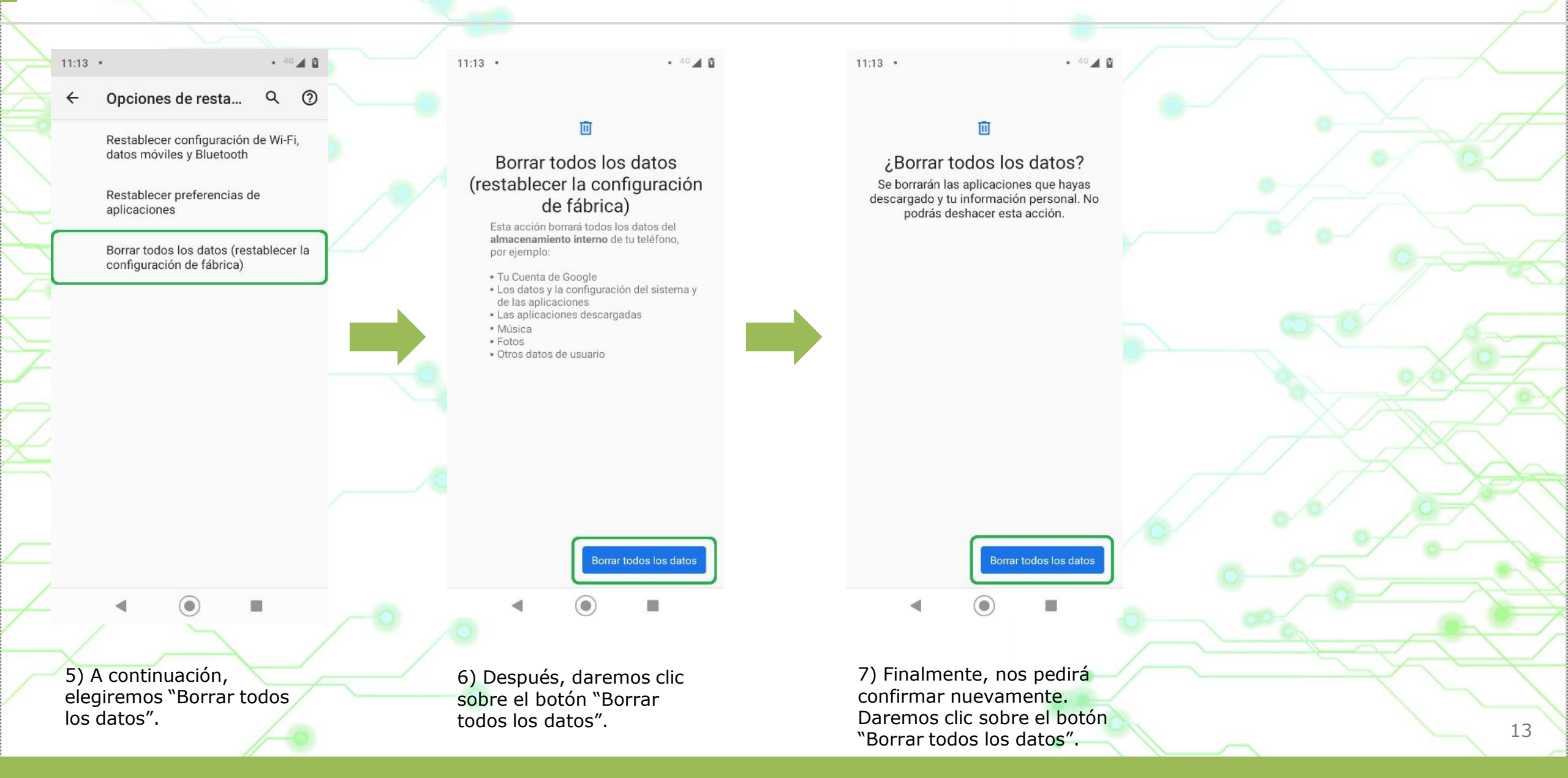

# La Red + Rápida

Bosque de Ciruelos 168, piso 3, Bosque de las Lomas 11700 CDMX

http://www.turbored.com e-mail: ventas@turbored.com Teléfonos: (+52) 55 8641 0100